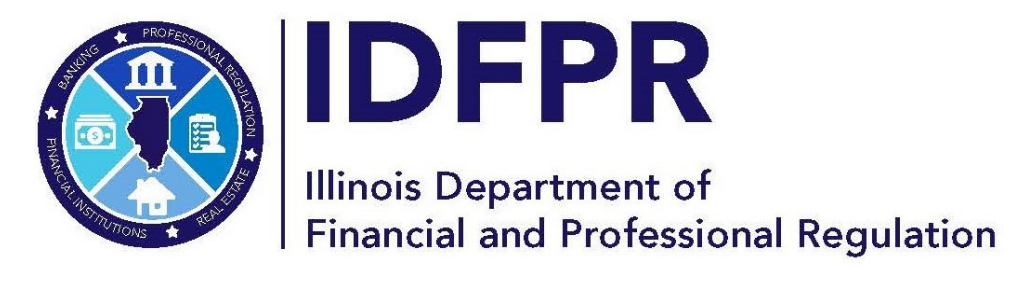

idfpr.illinois.gov

JB PRITZKER Governor MARIO TRETO, JR. Secretary

### **User ID Retrieval**

(*Revised March 26, 2024*)

Existing users can retrieve their User ID through the online portal following the steps below.

#### DO NOT CREATE A DUPLICATE ACCOUNT OR MANIPULATE YOUR PERSONAL INFORMATION TO CREATE A NEW ACCOUNT, AS THIS WILL DELAY OR REJECT YOUR APPLICATION FROM BEING PROCESSED

- **1.** Access the Online Services Portal at: https://ilesonline.idfpr.illinois.gov/DFPR/Default.aspx
- 2. Select "Forgot User ID" from "Access Your Account" section.

|                                                                                 | HOME MY ACCOUNT ONLINE SERVICES                                                                                                    |  |  |
|---------------------------------------------------------------------------------|----------------------------------------------------------------------------------------------------|--|--|
|                                                                                 | i Welcome                                                                                                    |  |  |
| Account Renew HERE                                                              | IDFPR Online Services Portal                                                                                                    |  |  |
| User ID                                                                         | Welcome to our new Online Services Portal! We currently offer the following:                                                                                                    |  |  |
| Password<br>Password                                                            | <ol> <li>New Professional License Applications: Advance Practice Nurses (APNs), Barbers, Cosmetologists,<br/>Estheticians, Licensed Certified Public Accountants (CPAs), Dentists, Dental Hygienists, Licensed<br/>Massage Therapists, Licensed Practical Nurses (LPNs), Nail Technicians, Permanent Employee<br/>Registration Cards (PERCs), Pharmacy Technicians, Registered Nurses (RNs), and Real Estate<br/>Brokerage</li> </ol>                                           |  |  |
| Don't have an account? Register<br>Forgot Password <sup>•</sup> Forgot User ID? | <ol> <li>New Business License Applications: Limited Liability Companies (LLCs), Medical Corporations,<br/>Professional Service Corporations (PCs), Public Accounting Firms, Salons/Shops</li> <li>New License Applications or Renewals: Medical Cannabis Dispensary Agents</li> <li>New and Additional Controlled Substance Applications: Advance Practice Nurses(APNs), Dentists,<br/>Optometrists, Physician Assistants, Physicians, Podiatrists and Veterinarians</li> </ol> |  |  |
|                                                                                 | New Applications                                                                                                    |  |  |

#### 3. Enter your email in the 'E-mail Address' field and click 'Next'

REMINDER: The email address you provide must be the one registered with your account.

|                |                                                   | HOME | MY ACCOUNT | ONLINE SERVICES - |
|----------------|---------------------------------------------------|------|------------|-------------------|
| Login Recovery |                                                   |      |            |                   |
|                | Step 1. Enter E-mail E-mail Address james@aol.com |      | Next Ca    | ncel              |

#### 4. Enter the answers to the security questions and click 'Next.'

REMINDER: You provided answers to these questions when your account was created.

Please double check that there are no spaces at the beginning or end of your answer. Spaces entered before or after will cause answer match failure and result in error.

|                |                                                                                                    | HOME | MY ACCOUNT | ONLINE SERVICES - |
|----------------|----------------------------------------------------------------------------------------------------|------|------------|-------------------|
| Login Recovery |                                                                                                    |      |            |                   |
|                | Step 2. Answer Security Questions<br>Answer the security questions to proceed:<br>In what city did you meet your spouse/significant other?<br>Austin<br>In what city does your nearest sibling live?<br>New York City |      | Next       | ncel              |

## 5. The system will then send your User ID to your email. The email will be sent from 'FPR.Notice@Illinois.gov'

|                |                                                                                                    | HOME | MY ACCOUNT | ONLINE SERVICES - |
|----------------|----------------------------------------------------------------------------------------------------|------|------------|-------------------|
| Login Recovery |                                                                                                    |      |            |                   |
|                | Step 3. Reset User ID<br>Your user name has been sent to james@aol.com<br>Thank you.<br>Return to Main Page | F    | inish Ca   | ncel              |

# NOTE: When troubleshooting, please confirm that you verified your account when it was first created, as this could have an impact on the error that you are receiving. See example below of what steps would have been taken upon the creation of your account initially.

**Verifying Your Account:** After you create an account, the system will direct you to the page below and send you an email to the address you provided. Close the browser window and check your email. Follow the instructions provided in the email and click on the link in the email to verify your address.

|                                                                                                    | HOME MY ACCOUNT ( ONLINE SERVICES                                                                                                    | <b>e</b> : |
|----------------------------------------------------------------------------------------------------|----------------------------------------------------------------------------------------------------|------------|
| User Account                                                                                                    |                                                                                                    |            |
| Thank you for creating a new<br>You have been sent a confir<br>You must click on the link in<br>to activate your account and | w account.<br>mation e-mail.<br>the e-mail<br>I log into the system.                                                                                                    |            |
| A There is currently 1 iss<br>Please resolve it before<br>Your email address has                                             | sue with your account.<br>e going further.<br>not been verified. If you have not yet received an email to do this, please follow the instructions below.                                                                                                 |            |
| User ID:                                                                                                    | Jane_Doe Change User ID                                                                                                    |            |
| E-mail:                                                                                                    | test@illinois.gov Change Email                                                                                                    |            |
|                                                                                                    | Please verify your account.<br>1. You have been sent a verification email by the system to the address listed above.<br>2. Click the link provided in the email to verify your account.                                                                  |            |
|                                                                                                    | If you have not received a verification email:<br>1. Check your SPAM filter for the verification email.<br>2. If you are still not able to find the verification email, click the <i>Generate E-mail</i> button below and a new email will be sent.      |            |
|                                                                                                    | <ul> <li>Please note the following:</li> <li>Emails at time take up to 10 minutes to send</li> <li>After you click the <i>Generate E-mail</i> button all older verification emails will be invalid, so be sure to click the most recent link.</li> </ul> |            |